## Student Guide to Logging onto Office 365, email and Arbor

This guide is intended to help you login to the cloud services that we use at St Benedict's.

As a student here you have an account in office 365. This account provides you with:

- an email address
- access to notes from your lessons through Microsoft Teams and OneNote
- Microsoft Office on your devices at home if you do not have this already

Logging into Office 365

Open a web browser and go to www.office.com and click on sign in

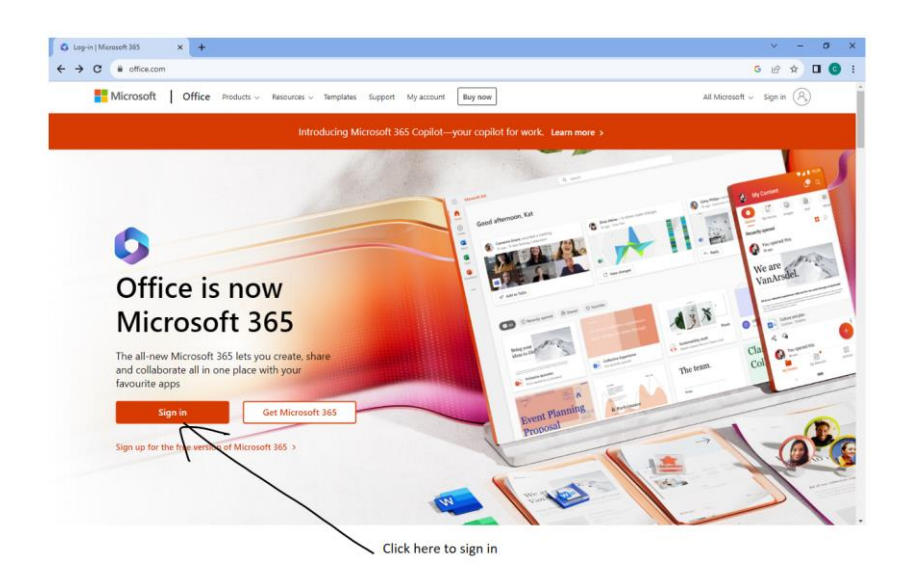

You will be redirected to the office 365 sign in page where you will need to enter your school email address and password.

All school email addresses have the following format:

## username@st-benedicts.suffolk.sch.uk

You need to replace the "username" above with the username that you use to login on a school computer.

Your password for office 365 is always the same as the password that you use to login to a computer at school.

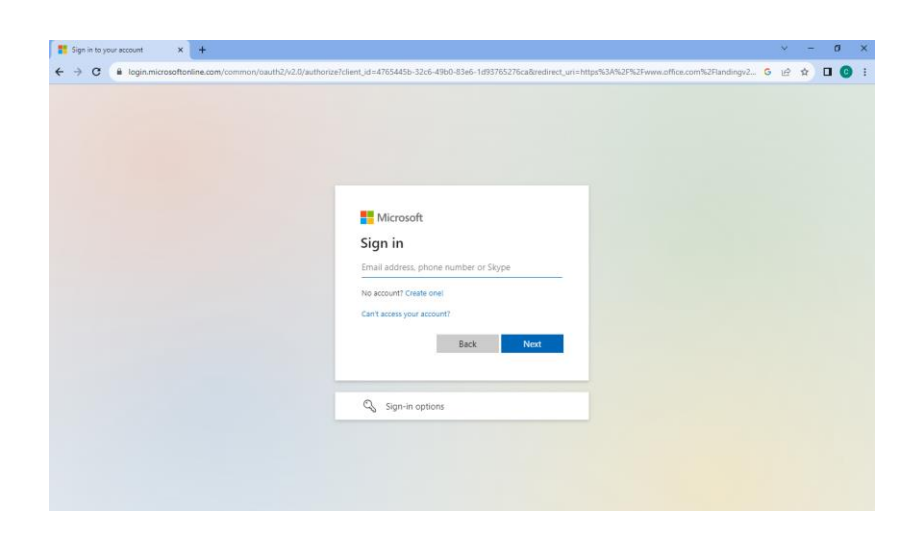

|                                                                                                    | Home   Microsoft 365 x +                                                                                                    | ✓ - Ø ×                                        |
|----------------------------------------------------------------------------------------------------|----------------------------------------------------------------------------------------------------|------------------------------------------------|
|                                                                                                    | ← → C i office.com/?auth=2                                                                                                    | G 😉 🗠 🖈 🔲 🔕 🗄                                  |
|                                                                                                    | St. Benedict's Microsoft 365 / Search                                                                                                    | 🛱 🐵 ? (NS)                                     |
| Click here to open<br>email                                                                                                 | Welcome to Microsoft 365                                                                                                    | install apps ~                                 |
|                                                                                                    | Get started<br>Brown Brown | Click here to install office<br>on your device |
| Click here to open<br>Teams to access<br>lesson resources for<br>the first time                                             | Taria     Recommended       West     St Benedict's Catholic School sent this       West     St Spet       Data     Data                                                                                                    |                                                |
| Click here to use one<br>note to see lessons<br>(you need to have<br>used once for your<br>classes to appear in<br>OneNote) | Reactions                                                                                                    |                                                |

Click on the outlook button to be taken to your school email.

Click on the teams button to be taken to your class sites. Your resources from your lessons will be uploaded here in a class notebook.

Once you have been to a class notebook through teams you will be able to open that class notebook directly from the OneNote option.

## Logging into Arbor

Arbor is the school data system and you can use this to view your timetable and any homework that has been set for you.

To login to Arbor for the first time you need to set up a password. This password is separate from the password that you use to login to the school computers and office 365

To login to Arbor for the first time browse to:

**login.arbor.sc** or use the link on the our website. Go to the curriculum menu and choose the VLE option and click on the Arbor Icon. <u>https://www.st-benedicts.suffolk.sch.uk/vle</u>

click on the forgot your password link

| Sa Home ( Microsoft 365 x ♥ St Benedict's Catholic School - V x     C ● C ● Isolin_arbor.sc | 🍨 Log in to your School   Arbor 🛛 🗙 🕂 | <ul> <li>~ ~ ~ ~ ~ ×</li> <li>6 ↔ 0 □ • </li> </ul>                                                                                                    |
|---------------------------------------------------------------------------------------------|---------------------------------------|----------------------------------------------------------------------------------------------------|
| Arbor                                                                                       |                                       | Click here if you have not<br>yet logged into Arbor or<br>have forgotten your                                                                                                    |
| Log in                                                                                      |                                       | Need help? password.                                                                                                    |
| Enter your email address                                                                    |                                       | Here you have been the status of values of the status of the status of t |
| Enter your password                                                                         |                                       | Trouble logging in? No worse: Little Celow for help:                                                                                                    |
|                                                                                             | Log In                                | Im a school's MIS user                                                                                                    |
| Dimember me                                                                                 | Eargot your, password?                | Imit Austral This Leaf  Looking for Arbor Insight for achools or  MAII this year. How any questions about year Arbor Insight account, const belog@ubor education.com                                                                                                    |
|                                                                                             |                                       |                                                                                                    |

On the next page you will need to enter your school office 365 email address.

| 🖧 Home   Microsoft 365 💦 刘 | 🗙 🛛 🦞 St Benedict's Catholic School - V 🗙 🥠 Forgot your password?   Arbor 🗙 🕂                                                                                                    |                                                                                                    | Ŷ  | 1    | - | ٥ | × |
|----------------------------|----------------------------------------------------------------------------------------------------|----------------------------------------------------------------------------------------------------|----|------|---|---|---|
| ← → C i login.arbor.sc/i   | auth/reset-password                                                                                                    |                                                                                                    | GE | \$ ☆ |   | G | : |
|                            | Forgot your password?         De problem! Lust enter the email address associated with your account below and we'll email you with a link to reset your password.         .yourusemamehree@st-benedicts.suffoil.sch.uk:         .yourusemamehree@st-benedicts.suffoil.sch.uk | Need help?<br>Looking to log in or sign up to the Athor Parent<br>Portal or Athor's Nanagement Information<br>System. (VIII)?<br>Take a look at our Help Centre articles:<br>I fin a group MS user<br>I fin a Group MS user<br>Looking for Arbor Insight?<br>We're not running Athoe Insight for schools or<br>MAST mit your. If you're og ar any questions about<br>your Abbo Insight account, contact<br>helio@hebor.education.com |    |      |   |   |   |
|                            | Reset password                                                                                                    | Im a particle     Im a chardwork MS user     Im a Crown MS user     Cooking for Arbor Insight?     Looking for Arbor Insight for schools or     MAIs this year. If you've got any questions about     you' Arbor Insight account,     helin@larbor.education.com                                                                                                    |    |      |   |   |   |

An email will be sent to your school email address giving you instructions on how to set your password.

You will need to login to your school email following the earlier instructions and follow the reset password link in the email from Arbor.

Once you have set your password, navigate back to the Arbor login page and you will be able to sign in.

Please note that there is an App available for Arbor but this only works for **PARENT** accounts. If you want to sign into Arbor you will need to use a web browser.